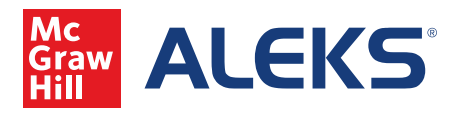

A Look at the Enhanced and More Accessible ALEKS eBooks for Math

Students can access the eBook by navigating to the hamburger menu on the top left hand side and selecting ebook.

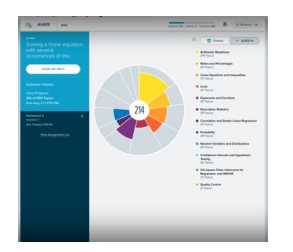

Navigate to the Table of Contents on the top left to access the specific chapter and section you are looking to understand. To quickly find a topic that was talked about in class, click on Search and type in a search term.

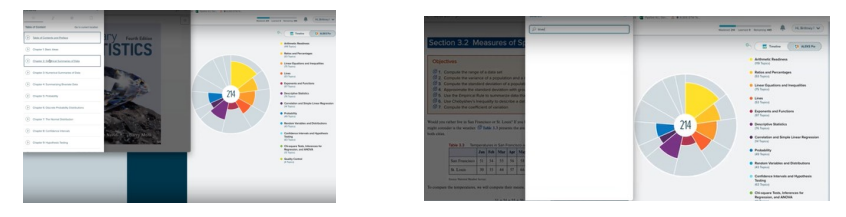

Clicking on the highlighter will allow you to choose from four different colors to highlight certain topics. The eBook will save the highlight system and you can quickly navigate to them by clicking on the left hand navigational menu and clicking on Highlight.

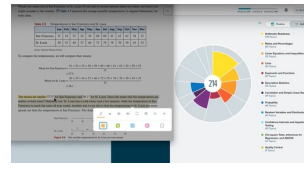

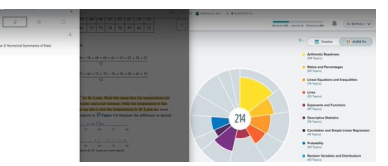

The same feature is available for notes. Select the Notes icon and type in your note. Just as the Highlight feature, these notes will be saved and a time stamp will be visible to indicate when they were taken. You also have the ability to save Notes as a PDF.

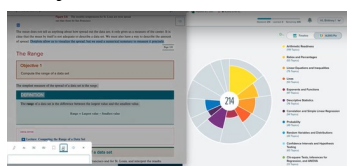

Students also have the ability to select the lecture video in order to follow along with the book.

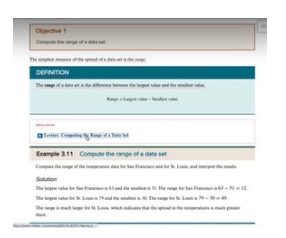

Click on the Read Aloud feature to have the page read to you. You can manipulate the volume and speed of the reader.

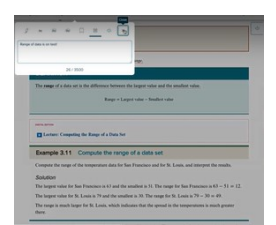

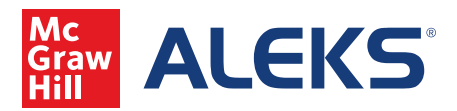

A Look at the Enhanced and More Accessible Ebooks for Math (continued)

If you are working on a specific assignment and need help right away, access the eBook by clicking on the eBook icon on the right side of the page.

| 1 2 2                               |                                                                                       |                                          |
|-------------------------------------|---------------------------------------------------------------------------------------|------------------------------------------|
| Assume that a fair die is rolled. I | be sample space is $(3,2,3,4,5,6)$ , and all the subcomes are equally likely.<br>Note | P(1). Express your answer in exact form. |
| P(1)-                               | 8<br>× 5                                                                              |                                          |
|                                     |                                                                                       | 7                                        |
|                                     |                                                                                       |                                          |
|                                     |                                                                                       |                                          |
|                                     |                                                                                       |                                          |
|                                     |                                                                                       |                                          |
|                                     |                                                                                       |                                          |
|                                     |                                                                                       |                                          |

You will be taken to a specific section of the book that is relevant to the concept you are working on.

| Dejectives                                                                                                    | (1.6) and discourse are set for an fill |     |
|----------------------------------------------------------------------------------------------------|-----------------------------------------|-----|
| Construct sample spaces Society of advantage spaces                                                                                                    | 1 Aug                                   | × - |
| 21 Approximate probabilities by using the Empirical Method                                                                                                    | Encoder Section Interview               |     |
| C 4. Approximate probabilities by using simulation                                                                                                    | transfer (march                         |     |
|                                                                                                    | D Surface 1 Ream Carl                   |     |
| and and a second second second second second second second second second second second second second second se                                                                                                    |                                         |     |
| Cartery The Basics of Prohability                                                                                                    |                                         |     |
| he beginning of a familial pares, a coin is toward in decide which beam will get the had first. These are two masses for using a                                                                                                    |                                         |     |
| tions to this situation. First, it is impossible to product which must will wise the coin-tion, because there is no way to will should<br>use whether the coin will lived hereb or rath. The occurat structure is then in the bars can core the course of array thethed |                                         |     |
| es, we know that the home man will wir about half of the tonus and the valting man will win about half. In other words,                                                                                                    |                                         |     |
| righ we don't know what the manome of a single coin kms will be, we do know what the concome of a long series of knows.<br>Another will come out short half back and half task                                                                                          |                                         |     |
| in the is an exercise of a probability experiment. A probability experiment is used a which we do not have whet are                                                                                                    |                                         |     |
| tidual outcome will be, but we do know how a long actors of reputitions will come out. Another familiar example of a                                                                                                    |                                         |     |
| addaty experiment is the rolling of a dat. A dat has no basic, the hoas have from one to us dow. We cannot predict which<br>will have us on a similar cell of a dat, but, assuming the dat is evently balanced into basehols, we know that in the long run.             |                                         |     |
| ther will turk up one-sixth of the time.                                                                                                    |                                         |     |
| probability of an event is the proportion of times that the event occurs in the long run. So, for a "fair" coin, that is, one that is                                                                                                    |                                         |     |
| e) sainy second up tools as use, the protocoly in tools a signal be protocoly in sails 5 too.                                                                                                    |                                         |     |
| DEFINITION                                                                                                    |                                         |     |
|                                                                                                    |                                         |     |
|                                                                                                    |                                         |     |
|                                                                                                    |                                         |     |